# **LEARNING THE SCHEDULE PLANNER**

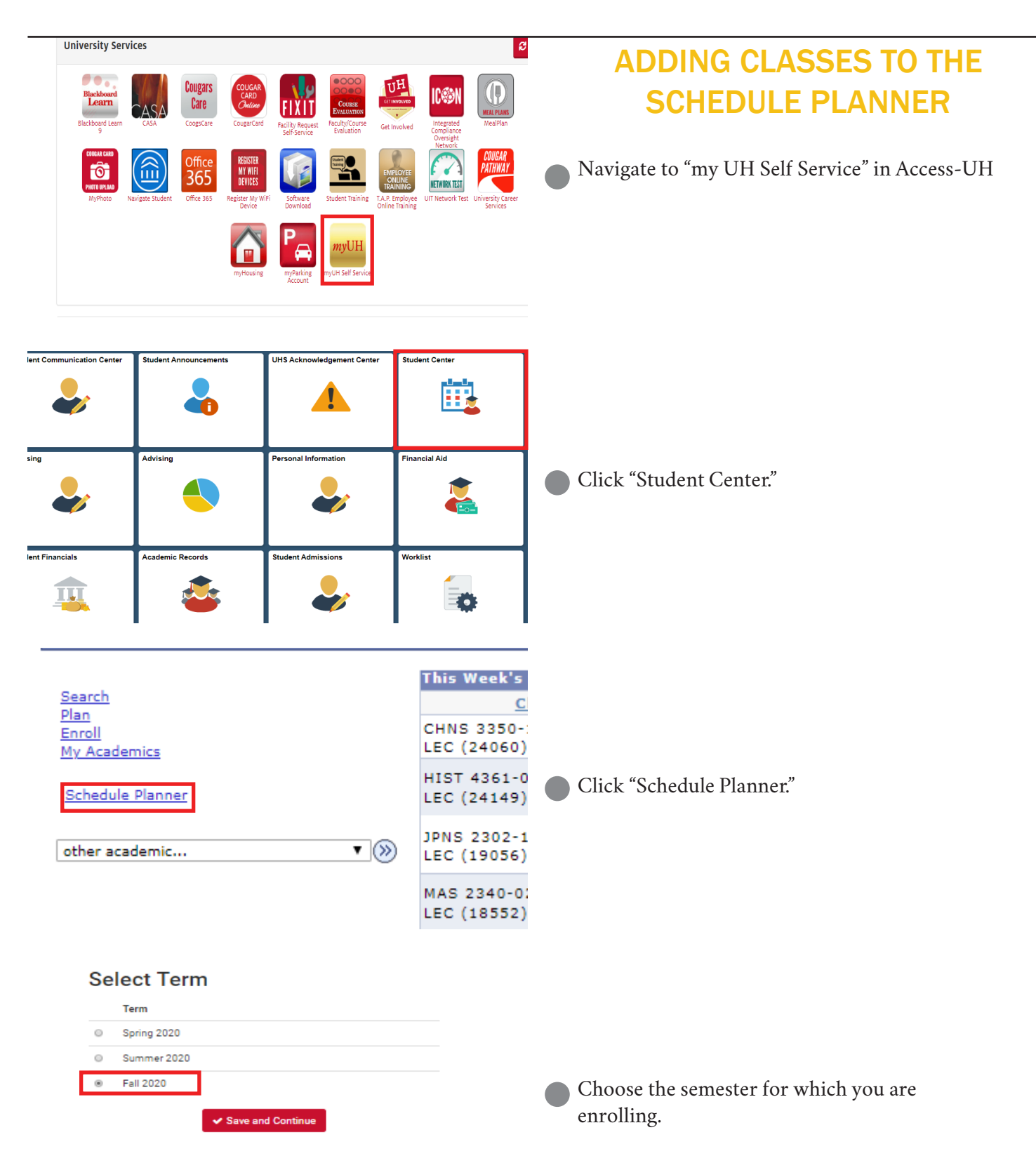

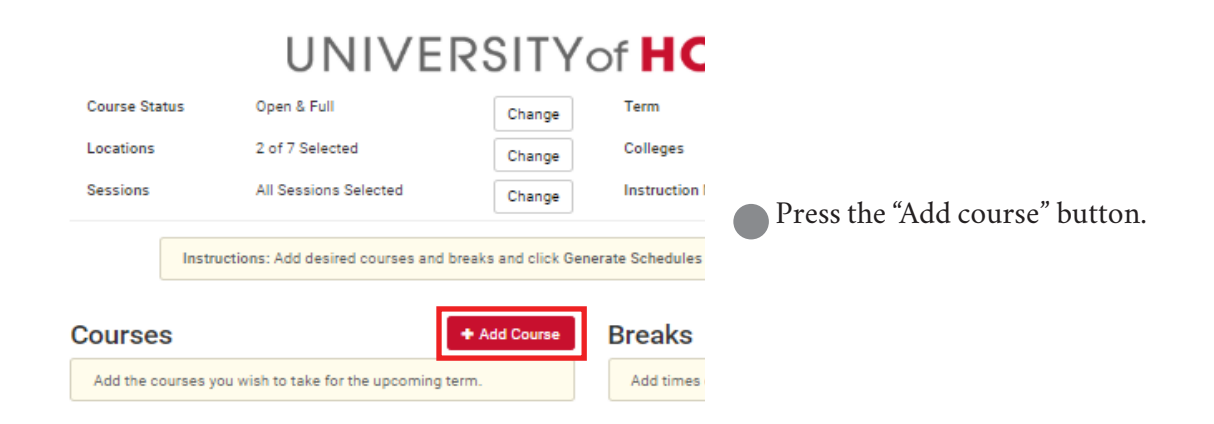

#### Add Course

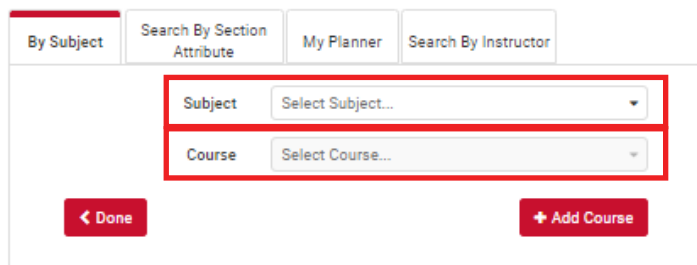

Begin typing in the subject and course to search for your class.

#### Add Classes to Shopping Cart

Use the Shopping Cart to temporarily save classes until it is time to enroll for this term. Select Validate to have the system check for possible conflicts prior to enrolling.

| Fall 2020   Undergrad        | luate   University of Houst | Change Te               | erm                      |                  |
|------------------------------|-----------------------------|-------------------------|--------------------------|------------------|
|                              |                             | Open                    | Closed                   | ▲Wait List       |
| Add to Cart                  |                             | Fall 2020 Shopping Cart |                          |                  |
| Enter Class NDr              | Enter                       |                         | Your enrollment shopping | g cart is empty. |
| Find Classes<br>Class Search |                             | -                       |                          |                  |
| O My Requirement             | S                           |                         |                          |                  |
| O My Planner                 |                             |                         |                          |                  |
|                              | Search                      |                         |                          |                  |
| Cobadula Diappor             |                             |                         |                          |                  |

#### Add Course

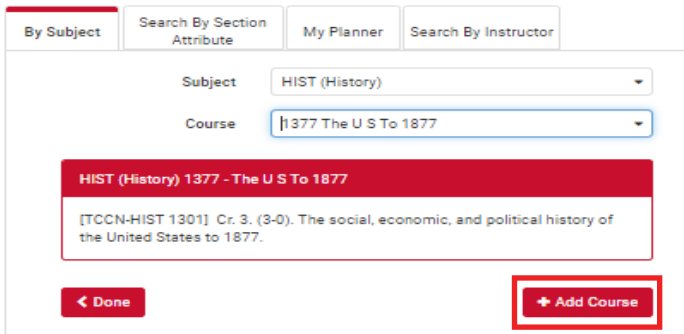

Please note, Bauer Honors and Honors chemistry courses are hidden from the schedule planner. To enroll in these courses, you will need to add the course to your directly to your shopping cart and before continuing with the schedule planner for the remainder of your courses. To get to your shopping cart, go back to your Student Center and then click "shopping cart." The class number for Honors CHEM 1331 is 15834 and can always be located in the <u>Honors Coursebook</u>. The class numbers for Bauer Honors Courses included in the orientation email sent to Bauer students.

Once you have found your course in the schedule planner, select "Add Course." Repeat this for all desired courses.

| Courses                                              | + Add Course    |
|------------------------------------------------------|-----------------|
| Select All                                           | $\otimes$       |
| HIST (History) 1377<br>The U S To 1877<br>Has Honors | 🌣 Options 🚯 🔓 🛞 |

Some courses will have both regular and Honors sections. Choose between these by clicking "options."

### HIST (History) 1377 The U S To 1877

| F                | Please select the classes you wish to include. |         |           |            |                                       |      |  |  |  |
|------------------|------------------------------------------------|---------|-----------|------------|---------------------------------------|------|--|--|--|
| Enabled (2 of 3) |                                                |         |           |            |                                       |      |  |  |  |
| =                |                                                | Section | Component | Seats Open | Instructor                            | ۵    |  |  |  |
|                  | 0                                              | 02      | LEC       | 0          | Joseph Lee Thompson<br>Timothy E Vale | Sa 🤅 |  |  |  |
| ×                | 1<br>Honors                                    | 09      | LEC       | 1          | Douglas A Erwing                      | MWF  |  |  |  |
| ×                | ()<br>Honors                                   | 10      | LEC       | 1          | Douglas A Erwing                      | MWF  |  |  |  |

Select the boxes to the left of each prefered class. Selecting multiple classes will increase the number of potential schedules.

### **ENROLLING IN HUMAN SITUATION**

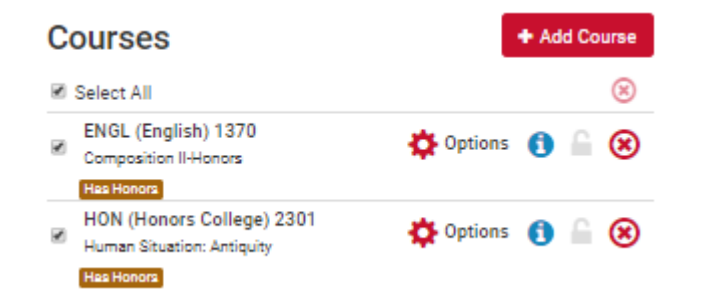

|                                                                           | Course                                                | 2360 Western World Lit L-Honors                                                                                                    |   |
|---------------------------------------------------------------------------|-------------------------------------------------------|----------------------------------------------------------------------------------------------------|---|
|                                                                           | course                                                |                                                                                                    |   |
|                                                                           |                                                       |                                                                                                    |   |
| -NGI (Endlish).                                                           | 2.50U - We                                            | stern world Lit I-Honors                                                                                                    |   |
| englishty                                                                 | 2000 110                                              |                                                                                                    |   |
| 2 0 (2.0) Dev                                                             |                                                       | lana and hutha Ularan Callera and an anna a                                                                                                    |   |
| Cr. 3. (3-0). Prer                                                        | requisite: p                                          | placement by the Honors College and concurrent<br>Credit for both ENGL 2560 and ENGL 2201 or ENG                                                           |   |
| Cr. 3. (3-0). Prer<br>enrollment in H<br>3300 may not a                   | requisite: p<br>ION 2301.                             | placement by the Honors College and concurrent<br>Credit for both ENGL 2360 and ENGL 2301 or ENGI<br>rd a degree. Classical through the Renaissance.       | L |
| Cr. 3. (3-0). Prer<br>enrollment in H<br>3300 may not a<br>Emphasis on co | requisite: p<br>ION 2301.<br>apply towa<br>omposition | placement by the Honors College and concurrent<br>Credit for both ENGL 2360 and ENGL 2301 or ENGI<br>rd a degree. Classical through the Renaissance.<br>n. | L |
| Cr. 3. (3-0). Prer<br>enrollment in H<br>3300 may not a<br>Emphasis on co | requisite: p<br>ION 2301.<br>apply towa<br>omposition | placement by the Honors College and concurrent<br>Credit for both ENGL 2360 and ENGL 2301 or ENG<br>rd a degree. Classical through the Renaissance.<br>n.  | L |

Human Situation Fall 2020 Registration This form is for students who need ENGL 1304 "Composition 2" Credit Discussion Sectio Lecture Se Course/Section Class Number Days & Times MW 1:00 PM-2:30 PM Course/Section **Class Number** Days & Times 1217 MWF11 HON 2301-02 12176 MW 2:30 PM-4:00 PM TTh 2:30 PM-4:00 PM ENGL 1370-02 ENGL 1370-03 12131 MWF 11:00 AM-12:00 PM MWF 11:00 AM-12:00 PM HON 2301-04 12188 TTh 4:00 PM-5:30 PM ENGL 1370-04 ENGL 1370-05 12143 MWF 11:00 AM-12:00 PM ON 2301-05 12178 00 AM-11:30 AM 12133 MWF 11:00 AM-12:00 PM ION 2301-06 12187 12179 TTh 1:00 PM-2:30 PM ENGL 1370-06 12142 12134 MWF 11:00 AM-12:00 PM ON 2301-0 E 9-00 AM-10-00 AM MWF 11:00 AM-12:00 PM ION 2301-08 18706 MWF 10:00 AM-11:00 AM ENGL 1370-08 18986 MWF 11:00 AM-12:00 PM Team Alpha HON 2301/09 HON 2301-10 HON 2301-10 HON 2301-11 HON 2301-13 HON 2301-13 HON 2301-15 HON 2301-15 HON 2301-15 HON 2301-18 HON 2301-19 ENGL 1370 09 ENGL 1370-10 ENGL 1370-11 ENGL 1370-12 ENGL 1370-13 ENGL 1370-14 ENGL 1370-15 ENGL 1370-16 ENGL 1370-17 ENGL 1370-17 ENGL 1370-17 MWF 11:00 AM-12:00 PM MWF 11:00 AM-12:00 PM MWF 11:00 AM-12:00 PM MWF 11:00 AM-12:00 PM MWF 11:00 AM-12:00 PM MWF 11:00 AM-12:00 PM MWF 11:00 AM-12:00 PM MWF 11:00 AM-12:00 PM MWF 11:00 AM-12:00 PM MWF 11:00 AM-12:00 PM TTh 1:00 PM-2:30 PM TTh 1:00 AM-1:1:30 AM TTh 1:00 AM-1:00 PM TTh 1:30 AM-1:00 PM TTh 1:00 PM-2:30 PM MW 2:30 PM-2:30 PM MW 4:30 PM-5:30 PM MW 1:2:00 PM-1:00 PM MW 1:00 PM-2:30 PM MW 4:00 PM-5:30 PM 12533 12136 12137 12138 12139 12140 12141 12181 12182 12183 12184 12185 12186 12180 12535 14754 12135 12536 15843 ON 2301-19 14389 GL 1370-19 14399 AWF 11:00 AM-12:00 PM ENGL 1370-20 ENGL 1370-21 ENGL 1370-22 ENGL 1370-23 ENGL 1370-24 ENGL 1370-25 ENGL 1370-25 MWF 9:00 AM-10:00 AM MWF 12:00 PM-1:00 PM ON 2301-20 ON 2301-21 15052 MWF 11:00 AM-12:00 PM 15053 MWF 12:00 PM-1:00 PM ION 2301-22 15060 MW 1:00 PM-2:30 PM 15061 MWF 12:00 PM-1:00 PM HON 2301-23 15068 TTh 10:00 AM-11:30 AM 15069 MWF 12:00 PM-1:00 PM ION 2301-24 15084 15102 TTh 11:30 AM-1:00 PM MW 2:30 PM-4:00 PM 15085 MWF 12:00 PM-1:00 PM MWF 12:00 PM-1:00 PM ON 2301-25 15103 HON 2301-25 HON 2301-26 HON 2301 27 HON 2301-28 15252 MW 4:00 PM-5:30 PM 15254 MWF 12:00 PM-1:00 PM Omega ENGL 1370 27 ENGL 1370-28 MWF 12:00 PM-1:00 PM MWF 12:00 PM-1:00 PM MWF 9:00 AM-10:00 AM 15111 15112 15480 MWF 9:00 AM-10:00 AM MW 1:00 PM-2:30 PM MW 2:30 PM-4:30 PM MWF 10:00 AM-11:00 AM TTh 2:30 PM-4:00 PM TTh 4:00 PM-5:30 PM MWF 11:00 AM-12:00 PM TTh 4:00 PM-5:30 PM MWF 11:00 AM-12:00 AM MWF 11:00 AM-12:00 PM ON 2301-28 ON 2301-29 ON 2301-30 ON 2301-31 GI 1370-29 MWF 12:00 PM-1:00 PM 15479 15478 15991 15994 17352 17428 18136 Team 0 ENGL 1370-30 ENGL 1370-31 MWF 12:00 PM-1:00 PM MWF 12:00 PM-1:00 PM 15481 ENGL 1370-31 ENGL 1370-32 ENGL 1370-33 ENGL 1370-34 ENGL 1370-35 ENGL 1370-36 ENGL 1370-37 ON 2301-31 ON 2301-32 ON 2301-33 ON 2301-34 ON 2301-35 15992 15993 17354 MWF 12:00 PM-1:00 PM MWF 12:00 PM-1:00 PM MWF 12:00 PM-1:00 PM MWF 12:00 PM-1:00 PM MWF 12:00 PM-1:00 PM 17429 18138 ON 2301-36 ON 2301-37 18137 18196 18139 18197 MWF 12:00 PM-1:00 PM MWF 12:00 PM-1:00 PM N 2301-38 24993 MWF 11:00 AM-12:00 PM ENGL 1370-38 MWF 12:00 PM-1:00 PM

The Human Situation contains both a lecture (ENGL 1370 or ENGL 2360) and discussion (HON 2301). You must enroll in both.

#### Students who have:

- Scored a 4 or higher on the AP English Language and Composition Exam.

- Scored a 4 or higher on the IB HL Language and Literature Exam.
- Scored a 6 on the IB SL Language and Literature Exam.
- Scored a 4 or higher on the IB HL Literature Exam.
- Scored a 5 or higher on the IB SL Literature Exam.
- Have dual or transfer credit for ENGL 1304

Should enroll in ENGL 2360. Students who did not say yes to any of the categories above should enroll in ENGL 1370

#### Students enrolling in ENGL 1370: Please refer to FORM

A of the Human Situation Registration form

You will choose a team to enroll in, either Alpha (MWF 11-12) or Omega (MWF 12-1). Once you have chosen a team, use the "options" button to restrict your ENGL 1370 lecture to <u>ONE</u> lecture section. Then click on the "options" button for HON 2301 and re-strict your HON 2301 discussion to all of the sections corresponding to the team you chose (Sections 1-19 are Alpha and 20-38 are Omega).

|          |                | Discussion Sec      | ctions                | Lasting Castlena                                                    |
|----------|----------------|---------------------|-----------------------|---------------------------------------------------------------------|
|          | Course/Section | <b>Class Number</b> | Days & Times          | Lecture Sections                                                    |
|          | HON 2301-01    | 12175               | MW 1:00 PM-2:30 PM    |                                                                     |
|          | HON 2301-02    | 12176               | MW 2:30 PM-4:00 PM    |                                                                     |
|          | HON 2301-03    | 12177               | TTh 2:30 PM-4:00 PM   |                                                                     |
|          | HON 2301-04    | 12188               | TTh 4:00 PM-5:30 PM   |                                                                     |
|          | HON 2301-05    | 12178               | TTh 10:00 AM-11:30 AM |                                                                     |
| _        | HON 2301-06    | 12187               | TTh 1:00 PM-2:30 PM   | For Team Alpha, you should enroll in any of the discussion sections |
|          | HON 2301-07    | 12179               | MWF 9:00 AM-10:00 AM  | the left and the lecture section below:                             |
| Ę        | HON 2301-08    | 18706               | MWF 10:00 AM-11:00 AM |                                                                     |
| ₽        | HON 2301-09    | 12532               | TTh 1:00 PM-2:30 PM   | ENGL 2360 - 01 / Lecture                                            |
| 2        | HON 2301-10    | 12181               | TTh 10:00 AM-11:30 AM | Class Number: 15158                                                 |
| E        | HON 2301-11    | 12182               | TTh 11:30 AM-1:00 PM  | Class Nulliber. 15156                                               |
| ,e       | HON 2301-12    | 12183               | TTh 11:30 AM-1:00 PM  | MWF 11:00 AM - 12:00 PM                                             |
| <b>-</b> | HON 2301-13    | 12184               | TTh 1:00 PM-2:30 PM   |                                                                     |
|          | HON 2301-14    | 12185               | MW 2:30 PM-4:00 PM    |                                                                     |
|          | HON 2301-15    | 12186               | MW 4:00 PM-5:30 PM    |                                                                     |
|          | HON 2301-16    | 12180               | MWF 12:00 PM-1:00 PM  |                                                                     |
|          | HON 2301-17    | 12535               | MWF 12:00 PM-1:00 PM  |                                                                     |
|          | HON 2301-18    | 14754               | MW 1:00 PM-2:30 PM    |                                                                     |
|          | HON 2301-19    | 14389               | MW 4:00 PM-5:30 PM    |                                                                     |
|          |                |                     |                       |                                                                     |
|          | HON 2301-20    | 15842               | MWF 9:00 AM-10:00 AM  |                                                                     |
|          | HON 2301-21    | 15052               | MWF 11:00 AM-12:00 PM |                                                                     |
|          | HON 2301-22    | 15060               | MW 1:00 PM-2:30 PM    |                                                                     |
|          | HON 2301-23    | 15068               | TTh 10:00 AM-11:30 AM |                                                                     |
|          | HON 2301-24    | 15084               | TTh 11:30 AM-1:00 PM  |                                                                     |
|          | HON 2301-25    | 15102               | MW 2:30 PM-4:00 PM    | For Team Omega, you should enroll in any of the discussion sections |
| a        | HON 2301-26    | 15252               | MW 4:00 PM-5:30 PM    | the left and the lecture section below:                             |
| e        | HON 2301-27    | 17353               | MW 1:00 PM-2:30 PM    |                                                                     |
| Ε        | HON 2301-28    | 15111               | MWF 9:00 AM-10:00 AM  | ENGL 2360 - 02 / Lecture                                            |
| 0        | HON 2301-29    | 15479               | MW 1:00 PM-2:30 PM    | Class Number: 15159                                                 |
| E        | HON 2301-30    | 15478               | MW 2:30 PM-4:00 PM    |                                                                     |
| G        | HON 2301-31    | 15991               | MWF 10:00 AM-11:00 AM | MWF 12:00 PM - 1:00 PM                                              |
| Η.       | HON 2301-32    | 15994               | TTh 2:30 PM-4:00 PM   |                                                                     |
|          | HON 2301-33    | 17352               | TTh 4:00 PM-5:30 PM   |                                                                     |
|          | HON 2301-34    | 17428               | MWF 11:00 AM-12:00 PM |                                                                     |
|          | HON 2301-35    | 18136               | TTh 2:30 PM-4:00 PM   |                                                                     |
|          | HON 2301-36    | 18137               | TTh 4:00 PM-5:30 PM   |                                                                     |
|          | HON 2301-37    | 18196               | MWF 10:00 AM-11:00 AM |                                                                     |
|          | HON 2301-38    | 24993               | MWF 11:00 AM-12:00 PM |                                                                     |

Human Situation Fall 2020 Registration

**Students enrolling in ENGL 2360:** Please refer to FORM B of the <u>Human Situation Registration form.</u>

You will choose a team to enroll in, either Alpha (MWF 11-12) or Omega (MWF 12-1). Once you have chosen a team, use the "options" button to restrict your ENGL 2360 lecture to either section 01 (Alpha) or section 02 (Omega). Then click on the "options" button for HON 2301 and restrict your HON 2301 discussion to all of the sections corresponding to the team you chose (Sections 1-19 are Alpha and 20-38 are Omega).

## **IMPORTING SCHEDULE PLANNER**

#### Schedules

 Generate Schedules
 Shuffle

 Generated 1 Schedule
 4330-HON (Honors College)-01, 3313-POLS (Political Science)-01, Cultures & Lit)-01, 4367-WCL (World Cultures & Lit)-01

After adding all of your classes, choose generate schedules to view all of the different schedule options. You can hover over the magnifying glass to see the lay out of the schedule or click view to get a more detailed version. Once you have decided which schedule you want, click "view" for that schedule.

| Back |            | le | Print      | TR Send | to Shopping Cart            |        |               | Shuffle                             |
|------|------------|----|------------|---------|-----------------------------|--------|---------------|-------------------------------------|
|      |            |    | Class<br># | Section | Subject                     | Course | Seats<br>Open | Day(s) & Bldg/Room(s)               |
|      | 0          | 6  | 18841      | 03      | COMM<br>(Communication)     | 1301   | 30            | TTh 1:00pm - 2:30pm - COM 150       |
|      | 0          | 6  | 15159      | 02      | ENGL (English)              | 2360   | 270           | MWF 12:00pm - 1:00pm - CEMO<br>100D |
|      | flon<br>() |    | 12183      | 12      | HON (Honors College)        | 2301   | 16            | TTh 11:30am - 1:00pm - MR 24B       |
|      | Hon<br>①   |    | 16920      | 06      | MATH (Mathematics)          | 1330   | 270           | MWF 11:00am - 12:00pm - SW 102      |
|      | 0          | ۵  | 18720      | 50      | POLS (Political<br>Science) | 1336   | 25            | MW 1:00pm - 2:30pm - CV N105        |

#### Students enrolling in ENGL 1370:

Check the section number of ENGL 1370 and HON 2301 to see if they match. If they do not, click the lock icon for all of your selected courses <u>EXCEPT</u> ENGL 1370. Then click the back arrow, choose the "options" button for ENGL 1370 and restrict it to the section number that matches your discussion. Click generate schedules again and then view for the only generated schedule.

< Back 🔒 Print 🍃 Send to Shopping Cart

|   | Status   | Class<br># | Section | Subject                      | Course | Seats<br>Open | Day(    |
|---|----------|------------|---------|------------------------------|--------|---------------|---------|
| 0 | Enrolled | 26278      | 01      | HON (Honors College)         | 4330   | 1             | MW 2    |
|   | Enrolled | 17683      | 01      | POLS (Political<br>Science)  | 3313   | 0             | MW 1    |
| 0 | Enrolled | 21242      | 01      | WCL (World Cultures&<br>Lit) | 2352   | 0             |         |
| 0 | Enrolled | 21249      | 01      | WCL (World Cultures&<br>Lit) | 4352   | 18            | M 4:00  |
| 0 | Enrolled | 19694      | 01      | WCL (World Cultures&<br>Lit) | 4367   | 20            | T 2:30p |

Week 1 (08/24/2020 - 08/31/2020)

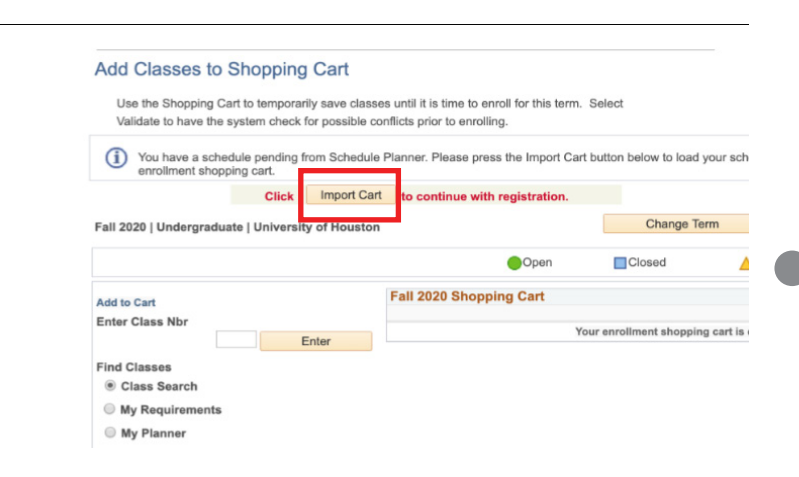

Press "Send to Shopping Cart."

Your schedule will be imported to the shopping cart in your student center. Complete your enrollment from the cart.